## TUTORIEL: Se connecter à Epidaure pour la première fois en tant que Responsable Terrain de Stage universitaire ou avec un compte SidesNG

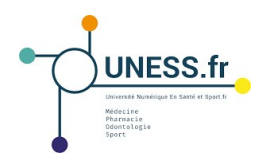

## A. Demande de compte

Lors de la première connexion, tous les RTS, universitaires et non-universitaires, doivent faire une demande de compte Epidaure.

• Dans la barre d'adresse, entrer le lien https://comptes.uness.fr/

Nouvel onglet × +

Les RTS sont redirigés sur la page de demande de compte Epidaure.

## Pour les utilisateurs universitaires ou possédant déjà des identifiants SidesNG,

• cliquer sur le bouton correspondant à l'université de rattachement (Strasbourg);

• ignorer le reste du formulaire, réservé aux utilisateurs non-universitaires.

|                                                                                                    | the letter sector and the sector and the                                                                                                    |
|----------------------------------------------------------------------------------------------------|----------------------------------------------------------------------------------------------------|
|                                                                                                    | Demander un nouveau compte                                                                                                    |
| Attention : SI vous dis<br>votre université de ra<br>formulaire ci-dessous<br>SIDES NG pour l'outil<br>université de land | posez d'un compte universitaire, cliquez sur<br>ttachement. Sinon, merci de remplir le<br>pour demander la création d'un compte<br>Epidaure. |
| 1                                                                                                    | 1                                                                                                    |
| Le Responsable du Terrain de St                                                                                           | egn                                                                                                    |
| Nom Patronymique :                                                                                                    |                                                                                                    |
| Prénam                                                                                                    |                                                                                                    |
| Votre email :                                                                                                    | Destinant and communit permitiants                                                                                                    |
| Votre université de rattachement : 🧯                                                                                      | Strasbourg                                                                                                    |
| Le type de Structure / de Cabine                                                                                          |                                                                                                    |
| Structure hospitalitre :                                                                                                  | Praticipal exergant en i                                                                                                    |
| <ul> <li>Etablissement de santé public</li> </ul>                                                                         | Centre de kanté                                                                                                    |
| C Etablissement de santé privé                                                                                            | Matson de Santé                                                                                                    |
| <ul> <li>Höpflaf des Armése</li> </ul>                                                                                    | Centre médical du service de santé des armées                                                                                                |
| O Organisme extra-hospitalier                                                                                             | Autre Praticien Liberal                                                                                                    |
| <ul> <li>Autre Structure Hospitabère</li> </ul>                                                                           | Nº 8995: 10 million and and the feature                                                                                                    |
| Autres Organismes                                                                                                    |                                                                                                    |
| Le Terrain de Stage                                                                                                    |                                                                                                    |
| Libellé du Terrain de Stage                                                                                               |                                                                                                    |
| Nom de l'Etablissement                                                                                                    | The construction are not attracted                                                                                                    |
| Remarques diverses                                                                                                    |                                                                                                    |
| Remarques, commentaries, hiftomations                                                                                     | su voca semblent utile d'indiquer au petitionere                                                                                             |
|                                                                                                    |                                                                                                    |
|                                                                                                    |                                                                                                    |

L'utilisateur est redirigé sur le site d'authentification de son université.

• Entrer ses identifiants sur la page de connexion de l'université;

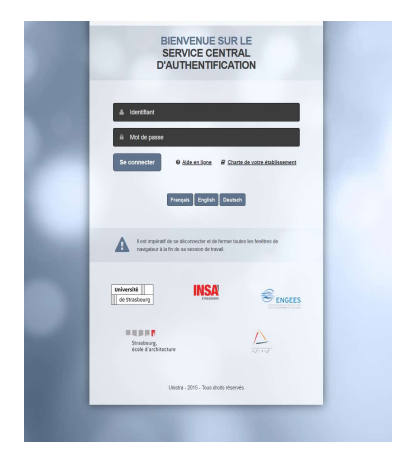

L'utilisateur universitaire accède à la page de demande de compte sur Epidaure.

• Remplir les champs obligatoires du formulaire de demande de compte (nom, prénom, adresse mail, libellé du terrain de stage, nom de l'établissement),

• ajouter toute autre information complémentaire le cas échéant, destinée à la Scolarité,

• puis valider votre demande en cliquant sur le bouton "valider la demande de compte"

| Application Epidaure   Lenander un nouveau compte     Le Responsable du Terrain de Stage   Main main   Main main   Main main   Main de Structure / de Cableue     Surcier   Main de Structure / de Cableue   Surcier Insopilation universitaire   Main de Structure / de Structure / de Structure / de Main de Samté de Samté de Samt                                                                                                    | *                                                     |                                                   |
|----------------------------------------------------------------------------------------------------|-------------------------------------------------------|---------------------------------------------------|
| Application Epidadure   Demander un nouveau compte     Le Responsable du Terrain de Stage   Nom Patronymique :   Prénoin :   Votre email :   Cetype de Structure / de Cabinet   Structure fospitalier :   Centre hospitalier :   Centre hospitalier :   Centre hospitalier :   Centre hospitalier :   Centre hospitalier :   Centre hospitalier :   Centre hospitalier :   Centre de santé de santé et de santé de santé de san                                                                                                    |                                                       | Application Epidaura                              |
| Le Carren de Structure / de Cabinet  Structure hospitalier Cabinet forbal  Autres Organisme estra-hospitalier Catre Bruter Structure / de State Catre Breadule stante de State Catre Catre Bruter Structure / de State Catre Catre Bruter Structure / de State Catre Catre Bruter Structure / de State Catre Catre Bruter Structure / de State Catre Catre                                           |                                                       | Application Epidaure                              |
| Le Responsable du Terrain de Stage<br>Nom Patronymique :<br>Prénom :<br>Prénom :<br>Prénom :<br>Prénom :<br>Prénom :<br>Prénom :<br>Prénom :<br>Ce type de Structure / de Cabinet<br>Studiure hospitalière :<br>Centre hospitalière :<br>Centre hospitalière :<br>Centre hospitalière :<br>Centre de santé en :<br>Centre de santé<br>Dorganismes extra-hospitalière :<br>Autre Structure Hospitalière :<br>Paticlen exerțant en :<br>Centre de santé en :<br>Centre de santé de santé de sarné de sarné de s |                                                       | Demander un nouveau compte                        |
| Le Responsable du l'errain de Stage Nom Patronymique : Prénom : Votre email :  Le type de Structure / de Cabinet Structure hospitalière : Cabinet libéral Cabinet libéral Cabi                                         |                                                       |                                                   |
| Nom Patronymique :   Prénom :   Votre email :   Le type de Structure / de Cabinet   Sizucture hospitalière :   Centre hospitaliere :   Centre hospitaliere :   Centre hospitaliere :   Contre de santé en :   Contre de santé :   Organisme extra-hospitaliere :   Organisme extra-hospitaliere :   Organisme extra-hospitaliere :   Autre Structure Hospitaliere :   Autre Structure Hospitaliere :   Autre Structure Hospitaliere :   Autre Structure Hospitaliere :   Autre Structure Hospitaliere :   Autre Structure Hospitaliere :   Prescience en santé publichéral   Autre Structure Hospitaliere :   Prescience en santé publichéral   Prescience en santé publichéral   Remarques diverses   Remarques, commentaires, informations qui vous semblent utile d'indiquer au gestionaire                                                                                                    | Le Responsable du Terrain de Sta                      | age                                               |
| Prénom :<br>Votre email :<br>Le type de Structure / de Cabinet<br>Le type de Structure / de Cabinet<br>Le type de Structure / de Cabinet<br>Contre moglialiter :<br>Cabinet liberal<br>Cabinet liberal<br>Cabinet liberal<br>Cabinet des anté es anté<br>Cabinet diservice de santé des armées<br>Cabinet diservice de santé des armées<br>Cabinet diservice de santé des armées<br>Cabinet diservice de santé des armées<br>Cabinet diservice de santé des armées<br>Cabinet diservice de santé des armées<br>Cabinet diservice de santé des armées<br>Cabinet diservice de santé des armées<br>Cabinet diservice de santé des armées<br>Cabinet diservice de santé des armées<br>Cabinet diservice de santé des armées<br>Cabinet diservice de santé des armées<br>Cabinet diservice de santé des armées<br>Cabinet diservice protection<br>Maison de Stage<br>Nom de l'Etablissement<br>Remarques, commentaires, informations qui vous semblent utile d'indiquer au gestionaire<br>Prénervice de santé diservice de santé des armées<br>Cabinet diservice de santé des armées<br>Cabinet diservice de santé des armées<br>Cabinet diver Praticion Libéral<br>Maison de Stage<br>Remarques, commentaires, informations qui vous semblent utile d'indiquer au gestionaire                                                                                                    | Nom Patronymique :                                    |                                                   |
| Votre email :       Industrial logit de Commetorie         Le type de Structure / de Cabinet       Industrial logit de Commetorie         Structure inospitalier universitare<br><ul> <li>Cabines fuibre in universitare<br/><ul> <li>Cabines inberial</li> <li>Cabines liberal</li> <li>Cabines liberal</li> <li>Cabines cabines</li> <li>Cabines liberal</li> <li>Cabines cabines</li> <li>Cabines cabines</li></ul></li></ul>                                                                                                    | Prénom :                                              |                                                   |
| Le type de Structure / de Cabinet  Structure hospitalière : Centre hospitalière : Centre de santé public Etablissement de santé prive Holpital des Armées Granisme estra-hospitalière Autre Structure Hospitalière Autre Structure Hospitalière Libelié du Terrain de Stage Libelié du Terrain de Stage Remarques diverses Remarques, commentaires, informations qui vous semblent utile d'indiquer au gestionaire                                                                                                    | Votre email :                                         | (qui servira de logn de consexion)                |
| Structure hospitaliere :<br>Centre hospitaliere :<br>Cathre i hospitaliere :<br>Cathre i bieral<br>Cathre i bieral<br>Cathre i bieral<br>Autre Structure Hospitaliere<br>Autre Structure Hospitaliere<br>Autre Structure Hospitaliere<br>Le Terrain de Stage<br>Libelié du Terrain de Stage<br>Nor de l'Etablissement<br>Remarques, commentaires, informations qui vous semblent utile d'indiquer au gestionaire<br>Commentaires, informations qui vous semblent utile d'indiquer au gestionaire<br>Commentaires, informations qui vous semblent utile d'indiquer au gestionaire                                                                                                    | Le type de Structure / de Cabinet                     |                                                   |
| Centre hospitalier universitaire Cabinet ilberial Cabinet ilberial Cabine                                          | Structure hospitalière :                              | Praticien exerçant en :                           |
| Etablissement de santé public Centre de santé Hópital des Armées Organisme extra-hospitalier Autre Structure Hospitalier Autre Structure Hospitalier Autre Structure Hospitalier Autre Structure Hospitalier Autre Structure Hospitalier Autre Structure Hospitalier Autre Structure Hospitalier Autre Structure Hospitalier Autre Structure Hospitalier Autre Structure Hospitalier Autre Structure Hospitalier Memory Structure Hospitalier Autre Structure Hospitalier Autre Structure Hospitalier Autre Structure Hospitalier Remarques diverses Remarques, commentalers, informations qui vous semblent utile d'indiquer au gestionaire                                                                                                    | <ul> <li>Centre hospitalier universitaire</li> </ul>  | Cabinet libéral                                   |
| Etablissement de santé prive Malson de Santé Organisme extra-hospitalier Autre Praticien Libéral Autre Structure Hospitalier Autre Structure Hospitalier N° RPPS : [St vous exerces en tant quie Presiden] Autre : Autres Organismes Le Terrain de Stage Libelié du Terrain de Stage Nom de l'Etablissement He concerne pais les prateixers: Remarques diverses Remarques, commentaires, informations qui vous semblent utile d'indiquer au gestionaire                                                                                                    | Etablissement de santé public                         | Centre de santé                                   |
| Contre indical du service de santé des armées Organismes Autre Structure Hospitalière Autre Structure Hospitalière Autre Sorganismes Le Terrain de Stage Libelié du Terrain de Stage Nom de l'Etablissement Libelié du Terrain de Stage Remarques diverses Remarques, commentaires, informations qui vous semblent utile d'indiquer au gestionaire Remarques, commentaires, sinformations qui vous semblent utile d'indiquer au gestionaire                                                                                                    | Etablissement de santé privé                          | Malson de Santé                                   |
| Autre Structure Hospitalière     N° RPPS : [Clubus exerces en tant quis President  Autre :     Autre Structure Hospitalière     N° RPPS : [Clubus exerces en tant quis President  Autre :     Autre Strage Libelié du Terrain de Stage Libelié du Terrain de Stage Remarques diverses Remarques, commentaires, informations qui vous semblent utile d'indiquer au gestionaire Control on contempos so                                                                                                    | Hopital des Armées                                    | Centre médical du service de santé des armées     |
| Autres Drganismes Autres Organismes Le Terrain de Stage Libelié du Terrain de Stage Nom de l'Etablissement Remarques diverses Remarques diverses Remarques commentaires, informations qui vous semblent utile d'indiquer au gestionaire Libelines voc remanques do                                                                                                    | Autra Structura Hospitaliar                           | Autre Praticien Liberat                           |
| Autre :<br>Autres Organismes<br>Le Terrain de Stage<br>Libelié du Terrain de Stage<br>Nom de l'Etablissement<br>Remarques diverses<br>Remarques, commentaires, informations qui vous semblent utile d'indiquer au gestionaire<br>Conserve de l'etablisse de l'etablisse de l'etablisse de l'etablisse de l'etablisse de la conserve de l'etablisse de la conserve de l'etablisse de la conserve de la conserve de la                                 | notre atructure nospitallere                          | N. NKK2 : for whit evences ou rout dire Austrian  |
| Le Terrain de Stage<br>Libellé du Terrain de Stage<br>Nom de l'Établissement<br>Remarques diverses<br>Remarques, commentaires, informations qui vous semblent utile d'indiquer au gestionaire                                                                                                    | Autre :<br>O Autres Organismes                        |                                                   |
| Remarques diverses<br>Remarques, commentaires, informations qui vous semblent utile d'indiquer au gestionaire<br>Semerer vos remangues kir                                                                                                    | Libellé du Terrain de Stage<br>Nom de l'Etablissement | The concernit past les pratisions                 |
| Remarques, commentaires, informations qui vous semblent utile d'indiquer au gestionaire                                                                                                    | Remarques diverses                                    |                                                   |
| Sanimat vos remangues la                                                                                                    | Remarques, commentaires, informations q               | qui vous semblent utile d'indiquer au gestionaire |
|                                                                                                    |                                                       |                                                   |
|                                                                                                    | ·                                                     |                                                   |
|                                                                                                    |                                                       |                                                   |
|                                                                                                    |                                                       |                                                   |
|                                                                                                    |                                                       |                                                   |
|                                                                                                    |                                                       |                                                   |
|                                                                                                    |                                                       |                                                   |
|                                                                                                    |                                                       |                                                   |
|                                                                                                    |                                                       |                                                   |
|                                                                                                    |                                                       | alider la demande de compte                       |
| Valider la demande de compte                                                                                                    |                                                       | ander la demande de compte                        |
| Valider la demande de compte                                                                                                    | (v.                                                   | ander la demande de compte                        |
| Valider la demande de compte                                                                                                    |                                                       | Retour à l'accuell                                |
| Valider la demande de compte<br>Beiour à l'accueil                                                                                                    | (v.                                                   | Retour à l'accuel                                 |
| Valider la demande de compte                                                                                                    | (v                                                    | Retour A facuel                                   |

L'utilisateur reçoit le message suivant, avec le message correspondant, avec le lien vers l'instance correspondante (sides.uness.fr/epidaure\_strasbourg):

| De: "maximilien perrin" <maximilien.perrin@univ-grenoble-alpes.fr><br/>A: "maximilien perrin" <maximilien.perrin@uness.fr><br/>Envroyét: Lund ID Fóvirei 2202 17.05:36<br/>Objet: [Application Epidaure] Validation de votre compte</maximilien.perrin@uness.fr></maximilien.perrin@univ-grenoble-alpes.fr> |                                                                                                    |
|----------------------------------------------------------------------------------------------------|----------------------------------------------------------------------------------------------------|
| Campagne d'Agré                                                                                                    | Application Epidaure<br>ment des terrains de stage du 3° cycle de Médecine                           |
| Professeure,<br>Votre compte sur l'application Epidaure a été validé, vous pouvez maintenant vous<br>Si vous ne disposez pas d'identifiants universitaires, vous les recevrez automatique                                                                                                    | connecter : https://sides.uness.fr/epidaure_pp/<br>ement d'ici peu pour vous connecter sur Epidaure. |
| Cordialement,<br>Le service de gestion des dossiers d'agrément<br>Plateforme de dématérialisation Epidaure :<br>https://sides.uness.fir/epidaure_pp/                                                                                                    |                                                                                                    |

## B. Connexion à la plateforme

Pour un utilisateur universitaire ou possédant un compte SidesNG actif,

• dans la barre d'adresse, entrer le lien <u>https://sides.uness.fr/epidaure\_strasbourg/</u> pour arriver sur la page de connexion sécurisée;

NB: ce lien est à utiliser pour toutes les connexions ultérieures

• sélectionner son université dans le menu déroulant;

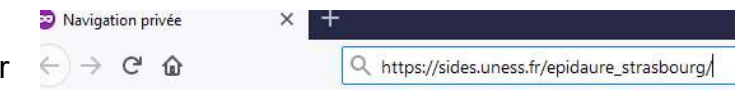

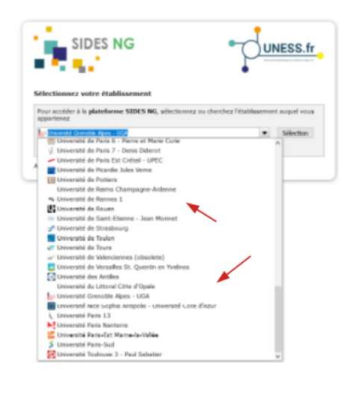

• entrer ses identifiants sur la page de connexion de l'université;

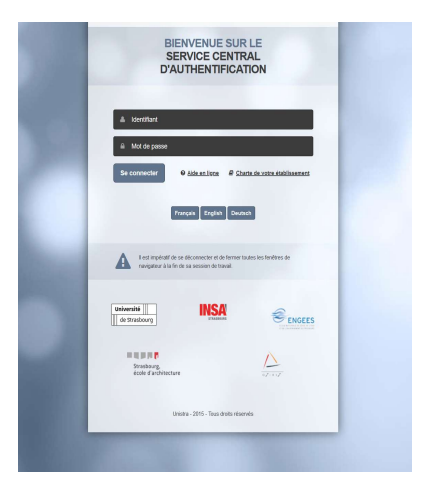

L'utilisateur arrive dans le menu principal de l'application Epidaure.

| Sense .                                                                                                    | Accent                                                                    | Décomestor     |
|----------------------------------------------------------------------------------------------------|---------------------------------------------------------------------------|----------------|
|                                                                                                    | Correction vitable                                                        |                |
| Truesatio                                                                                                    | Terruncij de Yoge 🛛 Liste des dosandes d'agrineers 🛛 Europhiler te dosaar | ۲              |
| Informations sur le Responsable du(des) Terrain(s) de Sta<br>rikter (Indense) - sen pennynsper (opp:<br>tautprocipal (opp: Demographiceries | 28 Constant                                                               | 0)<br>11 (1997 |
| Namen and Destaurant and an Anna (1999)                                                                                                    |                                                                           |                |
| Currinskon Vitar du Tersponsable Médical Autoreus du mage / du 4628. 🔮                                                                      |                                                                           |                |
| Americation de formation préparair à l'actuell, à la supervision et à l'évaluation d'au<br>[suaux folme]                                    | esulur. 2                                                                 |                |
| Autores pelices ( replaneed ) 👔<br>(Autors Febrer)                                                                                          |                                                                           |                |
| Previsions, contractioners, autors activités constitées par la MAN, etc. 🔹                                                                  |                                                                           |                |